## ADDENDUM to Nuventive Training Writing Your Self-Study Using Nuventive

March 17, 2025

Since the publication of the Nuventive Program Review Training Manual, Nuventive began a separate project for CSULB to link the degree program reports to department reports and in so doing removed the ability to download self-studies. They have provided a workaround for us as they work on the project.

**Step 1:** Go to your department page. You'll now see a reports button with no drop down. Click that (image 1) and it will open up a right-hand screen (image 2):

| CLA - Department - English |  |
|----------------------------|--|
| Home                       |  |
| Program Information        |  |
| Program Review             |  |
| Reports                    |  |
| Documents                  |  |
|                            |  |
|                            |  |

Image 1

| E CLA-Department-English                                                                                        | · • • •                                                                                      |
|----------------------------------------------------------------------------------------------------|----------------------------------------------------------------------------------------------|
| Reports                                                                                                    |                                                                                              |
| CALIFORNIA STATE UNIVERSITY<br>LONG BEACH<br>Please see available reports in the Information Panel to the right | Code BACK Department for Daniy and Program Assessment Report Academic Department Self-Study. |

Image 2

Step 2: Click on the "Department Self Study..." box. When it opens, you will see this:

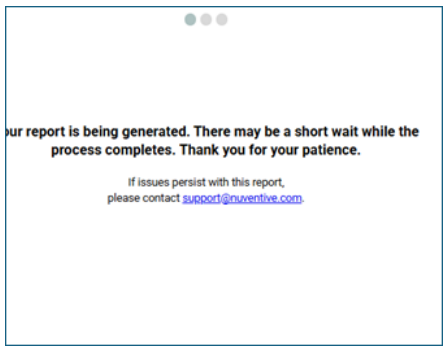

Image 3

**Step 3:** When generated, you'll see your report in "printable" form. Now you can download it. There are a few ways you can do this. If you download it as a **.Zip file, that will ensure both the report itself, and any linked documents, will be downloaded**. The second option is to click the printer icon and use the print to PDF option to save the report as a PDF. Lastly, if you just want to download the report, you can use the icon next to the printer (arrow pointing down) and the report will download as a Word document.

|               | Report last run 3/17/          | 2025 10:34 AM                 | £3             | ) i = X            |
|---------------|--------------------------------|-------------------------------|----------------|--------------------|
|               | Department Self-Study Report   |                               |                | ප <u>(</u> √ ) \ ල |
| Image 4       |                                |                               |                |                    |
|               | Report las                     | st run 2/11/2025 11:31 AM 🗘 📘 | , © ≡ <b>X</b> | T                  |
|               | w Department Self-Study Report | Ę                             | ∋ ± Q ⊜        |                    |
| < Back        | Download As                    |                               |                |                    |
| 🛓 Download As |                                |                               |                |                    |
| C Print       | W , 🗻                          |                               |                |                    |
| () Info       | DOCX PDF ODT                   |                               |                |                    |
|               |                                |                               |                |                    |
|               |                                |                               |                |                    |
|               |                                |                               |                |                    |
|               |                                |                               |                |                    |
|               | RTF TXT FB2 EPU                | JB HTML                       |                |                    |

## Image 5

**NOTE:** If you download to edit / make changes, those changes will need to be manually entered into the Nuventive templates.

If you download as a ZIP, your report will include all attachments you have added from your documents folder.